## ISTRUZIONI PER ACCEDERE ALLA SEGRETERIA DIGITALE

Per accedere alle sezione modulistica seguire le seguenti indicazioni: digitare web.spaggiari.eu nella pagina che si aprirà digitare negli appositi spazi il CODICE UTENTE ricevuto e la PASSWORD cliccare sulla sezione MODULISTICA si aprirà la pagina **Elenco Moduli Modulistica On-Line** cliccare sulla voce che interessa (Richiesta assenza malattia, richiesta ferie, ecc) apparirà un modulo precompilato con i dati anagrafici mettere una spunta sulla voce interessata completare con i dati richiesti infine cliccare su invia Il sistema inoltrerà all'Istituto la richiesta e comparirà la seguente dicitura: **"Il Modulo è stato registrato con id 0000245198 ed è stata inviata una email di riepilogo al suo indirizzo.**"